# BÀI 3. BỔ NHIỆM QUYỀN TRONG ELEARNING MOODLE Công cụ dành cho Admin & Managers

# Bổ nhiệm các quyền (vai trò)

Bài này hướng dẫn Admin và Manager cấp Nhà Trường bổ nhiệm vai trò cho các TTCM của từng Môn học (Toán/Lý/Hoá...)

1- Các vai trò (quyền) có thể được bổ nhiệm:

- 'Manager' (quản lý) cho các Tổ trưởng Chuyên Môn (TTCM)
- 'Course Creator' (GV biên soạn)- cho các GV
- 2- Phạm vi/ cấp độ /mục được bổ nhiệm:
- Cấp Trường: 'Đô Lương 2'
- Cấp nhóm Chuyên môn: Ví dụ 'Đô Lương 2/Toán' ...

#### Phân công các Nhiệm vụ (Vai trò)

- 1. Admin / Manager cấp Trường Tạo các Nhóm Môn học (Danh mục cấp 4) và Cấp quyền Manager cho các TTCM của Môn học đó.
- Các TTCM (manager của Môn học) 1. Tạo Mục tên Giáo Viên (Danh mục cấp 5) cho tất cả các GV trong Nhóm Môn học, và -2. Tạo quyền Course creator cho tất cả các GV trong nhóm Môn học
- 3. Bằng cách này, các GV có thể tự Tạo các Khoá học (Danh mục cấp 6) cho mình

#### Các bước tạo Manager cho các TTCM

- 1. Đăng nhập với vai trò admin hoặc Manager cấp Nhà trường
- 2. Vào danh Mục các môn học
- 3. Chọn Mục Xem thêm
- 4. Chọn Bổ nhiệm vai trò
- 5. Chọn chức năng: Người quản lý (Manager)
- 6. Tìm tên của TTCM trong môn học ở Ô bên Phải và đánh dấu
- 7. Sử dụng mũi tên ← để thêm vào danh sách Manager bên Trái
- 8. Có thể xoá vai trò Manager của TTCM ở danh sách bên Trái, sử dụng mũi tên →

#### Các bước tạo Course creator cho GV

- 1. Đăng nhập với vai trò Manager (đã được bổ nhiệm)
- 2. Vào danh mục môn học (Toán, Lý, Hoá ...)
- 3. Chọn Mục Xem thêm
- 4. Chọn Bổ nhiệm vai trò
- 5. Chọn chức năng: GV Tạo khoá học (Course Creator)
- 6. Tìm tên của GV ở ô bên Phải và đánh dấu
- 7. Sử dụng mũi tên ← để thêm vào danh sách Course creator bên Trái
- 8. Có thể xoá vai trò Course creator của GV ở ô bên Trái, sử dụng mũi tên →

### Thực hành

| Ferensing                                           | Trang chủ                                                                               | Xem thêm Y                                                                                                    |   | 🌲 🗩 🚳 - | Chế độ chỉnh sửa 🌒            |
|-----------------------------------------------------|-----------------------------------------------------------------------------------------|----------------------------------------------------------------------------------------------------|---|---------|-------------------------------|
| Khoá họ<br><b>HOấ</b><br>Mục                        | c / Elearning<br><b>học</b><br>Cài đặt                                                  | THPT Quỳnh Lưu 2 / Hoá học<br>Xem thêm ~                                                                                           |   |         |                               |
| Elearn<br>Tìm ki<br>Đào<br>Ngự                      | ing THPT Quy<br>ếm khoá học<br>Văn Truyền<br>vễn Văn Kim                                | Các quyền<br>Các khóa<br>Các bộ lọc<br>Phục hồi khóa học<br>Learning plan templates<br>Competency frameworks<br>Ngân hàng nội dung | ) | \$      | Xem thêm  ∽<br>Mở rộng tất cả |
| Trần<br>Vũ T<br>Ngu<br>Võ T<br>Lê Tł<br>Trần<br>Ngu | Văn Hoà<br>hị Phương<br>yễn Thị Trinh<br>hị Vân<br>nị Thoa<br>Thị Duyên<br>yễn Thị Hồng | Sen                                                                                                    |   |         |                               |

# Bổ nhiệm các quyền

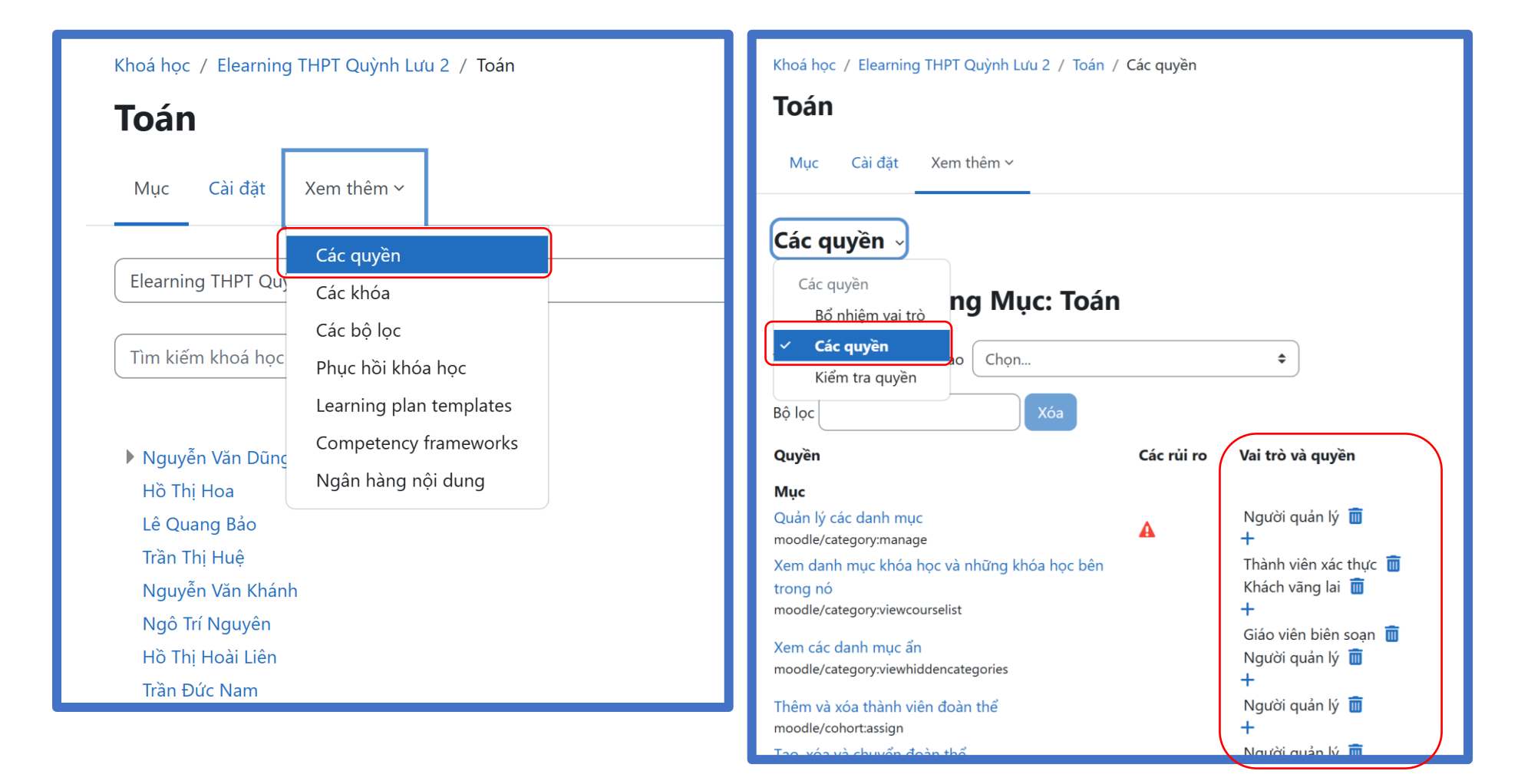

## Bổ nhiệm vai trò 'Quản lý' (Manager) trong mục: Toán

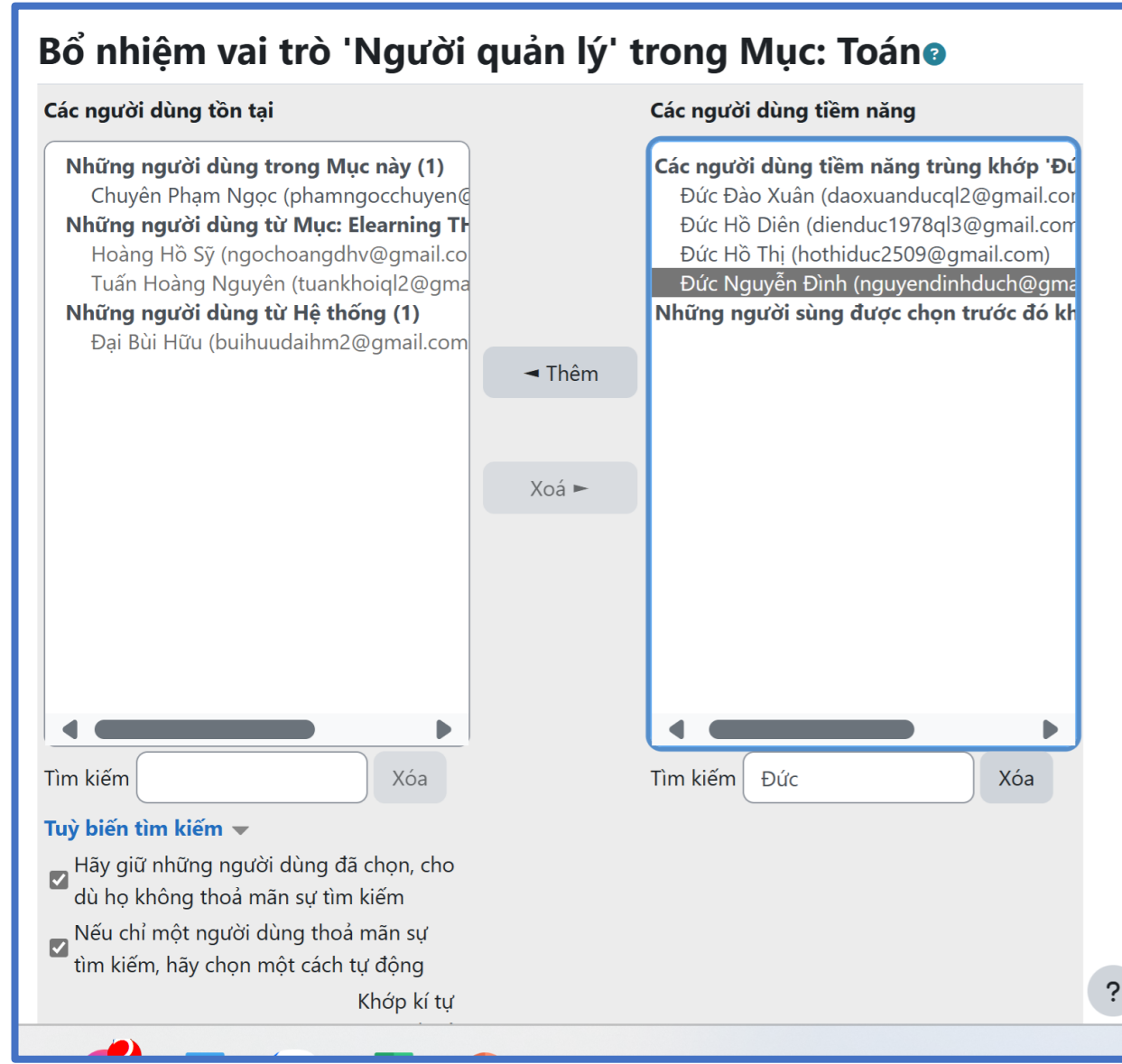

### Bổ nhiệm vai trò 'Giáo viên biên soạn' trong mục: Toán

| Khoá học / Elearning THPT Quỳnh Lưu 2 / Toán / Bố nhiệm vai trò |                     |         |             |                                      |       |                                                                                                    |               |                                                                    |      |
|-----------------------------------------------------------------|---------------------|---------|-------------|--------------------------------------|-------|----------------------------------------------------------------------------------------------------|---------------|--------------------------------------------------------------------|------|
| Toán                                                            |                     |         |             |                                      |       | Cac người dùng tôn tại                                                                                                    |               | Cac người dùng tiêm năng                                           |      |
| Mục Cài đặt Xem thêm ~<br><b>Bổ nhiệm vai trò</b> ~             |                     |         |             |                                      |       | Những người dùng trong Mục này (12)<br>Hoa Hồ Thị (hothihoaql2@gmail.com)<br>Liên Hồ Thị Hoài (hohoailien68@gmail.c<br>Bảo Lê Quang (leguangbaominh@gmail. |               | Có quá nhiều người dùng (324) để hi<br>Hãy dùng chức năng tìm kiếm | hiển |
|                                                                 |                     |         |             |                                      |       | Nguyên Ngô Trí (tainguyendk123@gmai<br>Đức Nguyễn Đình (nguyendinhduch@gr<br>Hoàng Nguyễn Huy (nguyenhuyhoang7<br>Đũng Nguyễn Văn (dungql2@gmail.com       | <b>⊲</b> Thâm |                                                                    |      |
| Bổ nhiêm                                                        | vai trò trong N     | /luc: T | <b>o</b> án | 3                                    |       | Khánh Nguyễn Văn (nguyenvankhanhql2<br>Chuyên Phạm Ngọc (nhamngọc chuyen)                                                                                  | - mem         |                                                                    |      |
| Hãy chon vai trò để bổ nhiêm                                    |                     |         |             | Nam Trần Đức (ducnam.c3ltt@gmail.com | Xoá ► |                                                                                                    |               |                                                                    |      |
|                                                                 | Vai trò             | Mô tả N | Những       | nững người dùng với vai t            |       | Thảo Văn Thị (vanthaoql2@gmail.com)                                                                                                    |               |                                                                    |      |
|                                                                 | Người quản lý       |         | 2           | Đức Nguyễn Đình<br>Chuyên Phạm Ngọc  |       |                                                                                                    |               |                                                                    |      |
|                                                                 | Giáo viên biên soạn |         | 12          | Nhiều hơn 10                         | L     |                                                                                                    |               |                                                                    |      |
|                                                                 |                     |         |             |                                      |       | Tìm kiếm Xóa                                                                                                    |               | Tìm kiếm Xó.                                                       | а    |
|                                                                 |                     |         |             |                                      |       | Tuỳ biến tìm kiếm ▼                                                                                                    |               |                                                                    |      |
|                                                                 |                     |         |             |                                      |       | dù họ không thoả mãn sự tìm kiếm                                                                                                    |               |                                                                    |      |
|                                                                 |                     |         |             |                                      |       | Nếu chỉ một người dùng thoả mãn sự<br>tìm kiếm hãy chọn một cách tự động                                                                                   |               |                                                                    |      |
|                                                                 |                     |         |             |                                      |       | Khớp kí tự                                                                                                    |               |                                                                    |      |
|                                                                 |                     |         |             |                                      |       | exact tìm kiếm ở                                                                                                    |               |                                                                    |      |

## Các Quyền của 'Quản lý' & 'Giáo viên biên soạn'

- 'Người quản lý' (Manager) có thể tạo các mục 'Tên giáo viên' trong mục 'Môn học', và tạo các khoá học cho các giáo viên hoặc Gán chức năng Course creator cho các GV, các GV sẽ tự tạo các khoá học
- Với mỗi môn học (Toán, Lý Hoá ...) chỉ tạo 1 manager cho TTCM
- 'Giáo viên biên soạn'(Course Creator) có thể tạo khoá học, biên soạn nội dung khoá học trong mục 'Tên GV (của mình)'.

# THANK YOU!